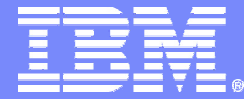

#### IBM System z9 and zSeries

GSE-Frühjahrstagung 2006 z/VM / z/VSE / Linux für zSeries Dresden

# S15 - z/VSE und CICS TS aktuell Hints und Tipps aus der Praxis für die Praxis Neues im z/VSE & Infos zu TCP/IP

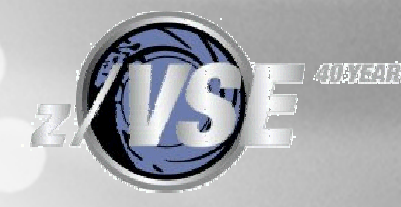

Dagmar Kruse IBM Technical Sales z/VSE dkruse@de.ibm.com

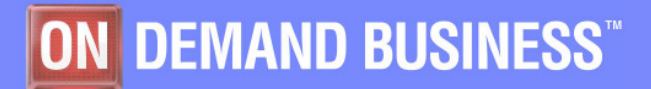

© 2006 IBM Corporation

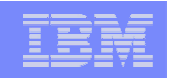

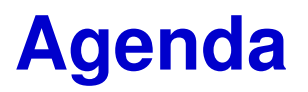

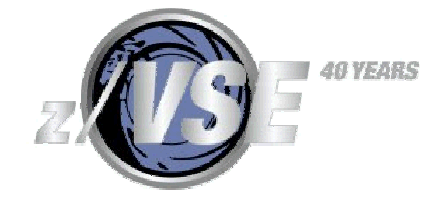

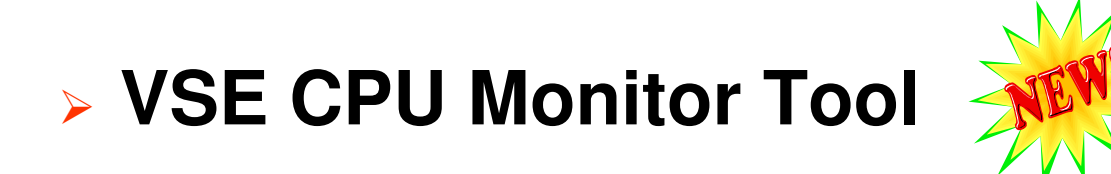

# > ACF/VTAM: 31 Bit I/O Buffer Support

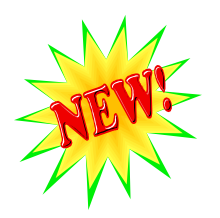

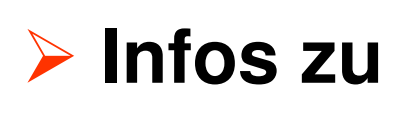

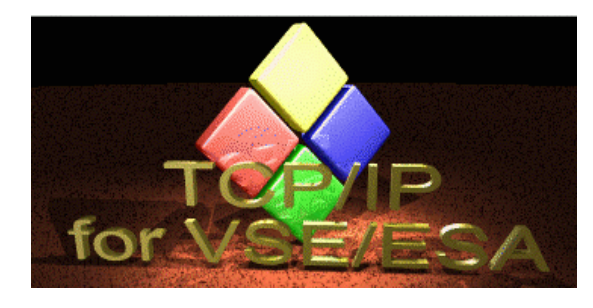

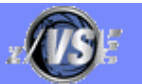

| _ | - |     | _ |   | - |
|---|---|-----|---|---|---|
|   | - | -   |   |   |   |
|   | - | -   |   | - | - |
| _ | _ |     | _ | = |   |
|   |   | 199 |   |   |   |

### **VSE CPU Monitor Tool** – **KEIN Monitoring-Produkt** !

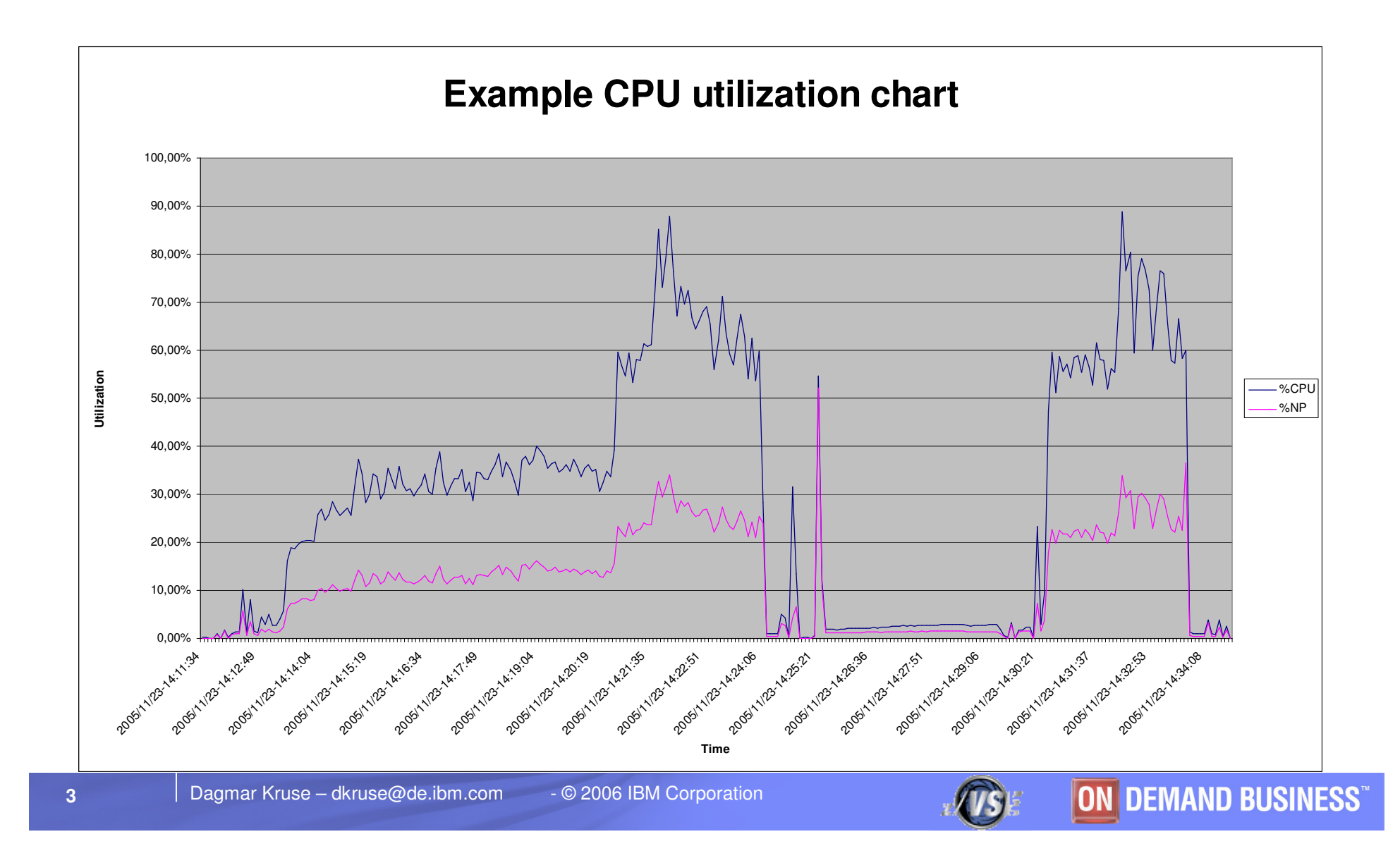

|   | _ |      |   |
|---|---|------|---|
|   |   | _    |   |
|   |   | 1.00 |   |
| _ |   |      | _ |
|   |   |      |   |
|   | _ |      | - |
|   |   | _    | _ |

### VSE CPU Monitor Tool – KEIN Monitoring-Produkt !

sammelt Daten über den CPU-Verbrauch im VSE

- läuft in eigener Partition
- setzt periodisch ein Query TD ab (Keine Ausgabe auf Konsole!)
   Vorauss.: Turbo-Dispatcher
- Output wird im SYSLST gespeichert
- nach Download in EXCEL importierbar
- Vorgehensweise ist in der Toolbeschreibung genau erklärt !
- praktisch kein Performance-Overhead
- kostenfrei verfügbar über z/VSE-Homepage
  - http://www-03.ibm.com/servers/eserver/zseries/zvse/downloads/tools.html

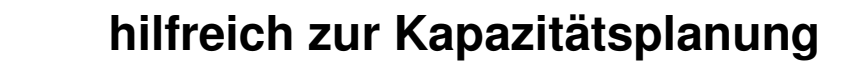

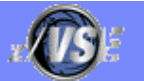

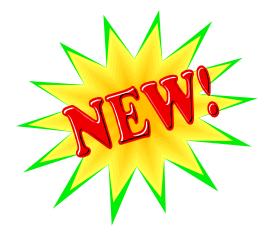

**ON DEMAND BUSINESS** 

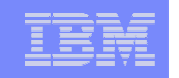

### ACF/VTAM: 31 Bit I/O Buffer Support

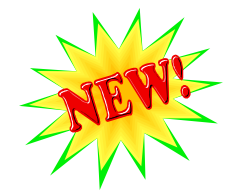

VTAM I/O Buffer wurden bisher im System Getvis 24 Bit-Bereich gespeichert (im Subpool ISTSVF)

- Mit VTAM-Option "IOBUF31=Yes" werden sie in den System Getvis 31 Bit-Bereich verlegt.
  - → Partiton muss groß genug sein!
- Ersparnis im System Getvis 24 Bit-Bereich

Beispiel: D NET, BFRUSE

| F3 | 0003 | IST924I |         |       |            |                 |    |
|----|------|---------|---------|-------|------------|-----------------|----|
| F3 | 0003 | IST920I | IO BUFF | SIZE  | 359        | EXP INCREMENT   | 20 |
| F3 | 0003 | IST921I | TIMES   | 5 EXP | 0          | EXP/CONT THRESH | 6  |
| F3 | 0003 | IST922I | CURR    | TOTAL | 70         | CURR AVAILABLE  | 70 |
| F3 | 0003 | IST923I | MAX 1   | TOTAL | 70         | MAX USED        | 6  |
| F3 | 0003 | IST989I | EXP I   | LIMIT | 2147483647 | BUFFS REQUESTED | 0  |
| F3 | 0003 | IST924I |         |       |            |                 |    |

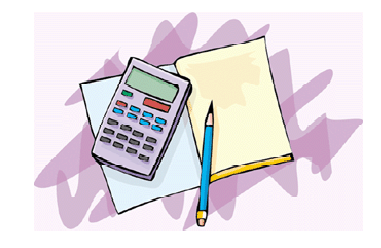

Abschätzung: [359 Byte (Frame) + 50 Byte (Header) ] \* 70 = 28630 Bytes ~ 27,96 KB

➔ Ersparnis im System Getvis 24 Bit-Bereich: 28 KB

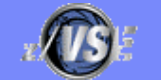

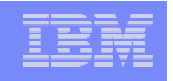

### ACF/VTAM: 31 Bit I/O Buffer Support

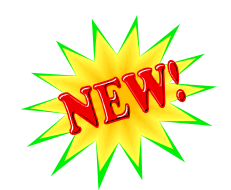

- Verfügbar mit APAR DY46471 (ACF/VTAM) und DY46394 (AF)
  - Vorauss.: z/VSE 3.1.0 ( + PTF UD52823) bzw. z/VSE 3.1.1
- Einspielen mit "Indirekter Service Apply"
  - → ermöglicht TEST, bevor endgültig installiert wird !
  - Source wird zunächst in die Delta-Libraries gespeichert (PRD1.BASED,..)
  - LIBDEF-Ketten müssen diese Delta-Libraries auch anziehen!
    - Erfolgt nicht, wenn Standard-Prozeduren LIBDEF.PROC und LIBSDL.PROC umbenannt wurden!
  - Beachten Sie die Hinweise auf der Konsole beim Apply PTF!

#### der "IPL Bootstrap" wird durch das AF-PTF überschrieben

→ Erstellen Sie ein neues "Standalone Dump Programm"

nach erfolgreicher PTF-Installation!

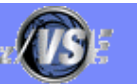

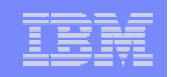

### ACF/VTAM: 31 Bit I/O Buffer Support

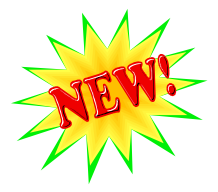

Überprüfen, ob der IOBUF31 aktiv ist !

d net,vtamopts,opt=iobuf31

AR 0015 1C39I COMMAND PASSED TO ACF/VTAM F3 0003 IST097I DISPLAY ACCEPTED F3 0003 IST1188I ACF/VTAM V4R2 STARTED AT 17:11:29 ON 11/11/05 F3 0003 IST1349I COMPONENT ID IS 5686-06501-FE6 F3 0003 IST1348I VTAM STARTED AS INTERCHANGE NODE F3 0003 IST1497I VTAM FUNCTIONAL SUPPORT LEVEL IS INTERENTERPRISE F3 0003 IST1189I IOBUF31 = YES F3 0003 IST314I END

- heue Messages:
  - IST448I IOBUF31 OPTION IGNORED VSE 31-BIT SUPPORT NOT AVAILABL VTAM PTF ist installiert, aber AF-PTF nicht
  - F3 0003 IST1189I IOBUF31 = \*\*\*NA\*\*\* Startoption ist nicht gesetzt
  - IST1350I DEFINITION ERROR: ICA DEVICE NOT VALID WITH IOBUF31=YES ICA Major Node wurde versucht zu definieren

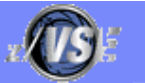

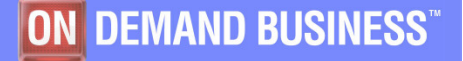

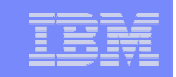

### Infos zu TCPIP for VSE/ESA

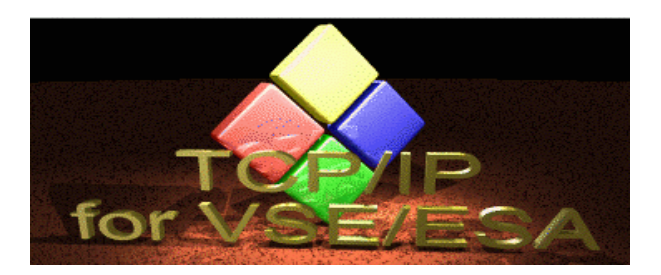

TCPIP for VSE 15E noch im Beta-Status

#### Performance-Verbesserungen

- Interner Stack überarbeitet (Dispatching)
- Telnet Daemon überarbeitet
- FTP Daemon überarbeitet (FTPDAEMN)

#### Security erweitert

8

- Default-user: \$LPR,\$WEB,\$EVENT,\$EMAIL,\$LPD
- Neue DEFINE USER-Optionen:

FTP=YES/NO,LPR=YES/NO,WEB=YES/NO,TELNET=YES/NO,LPD=YES/NO

#### Literatur wird überarbeitet

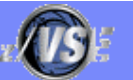

|   | _ | - | _                                                                                                    |   |
|---|---|---|----------------------------------------------------------------------------------------------------|---|
|   |   |   |                                                                                                    |   |
|   |   |   |                                                                                                    |   |
|   | - |   | the second second second second second second second second second second second second second second second s |   |
|   | _ | _ |                                                                                                    |   |
| _ | - | _ | -                                                                                                    |   |
|   |   |   | _                                                                                                    |   |
|   |   |   |                                                                                                    | _ |

### TCP/IP for VSE/ESA - Performance hängt u. a. ab von

#### Workload im VSE /ESA und TCP/IP-Partition

• PRTY, PRTY SHARE, TCP/IP-Anwendungen

#### File-I/O

9

- Auf welche Daten wird zugegriffen?
- Speicher, VSAM-Dateien (Typ, Shareopt), VSE/POWER

#### Netzwerk-Charakteristiken

- Netzwerk-I/O (OSA-Adapter: Full-Douplex ↔ Half-Douplex)
- MTU-Size
  - max. Größe ohne Fragmentierung bestimmen über ,DISCOVER'
  - TCP-Segment= MTU Size 40 bytes
- Window Size
  - Anzahl der TCP-Segmente ohne Acknowledgement, (mind. 8192 angeben)

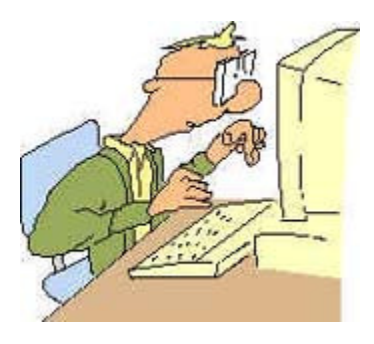

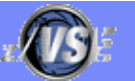

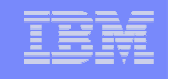

#### > SET CHECKSUM= HA (DEFAULT: Software)

Dieses gilt besonders f
ür zSeries, System z9

ACC -

(Verarbeitung vom interen Service-Prozessor)

#### Routing-Tabelle möglichst kurz!

- Für jedes Interface sollte direkte Route angegeben werden
  - DEFINE ROUTE, ID=LOCAL, LINKID=OSAX, IPADDR=9.156.175.0
- Default Routing sollte angegeben werden
  - DEFINE ROUTE, ID=REMOTE, LINKID=OSAX, IPADDR=0.0.0.0, GATEWAY=9.156.175.1
- Route verfolgen mit TRACERT ip-addr

#### SET RETRANSMIT = 500 (Minimum f ür Telnet-Anwendungen)

- Einheit: 1/300 Sekunde , Default: 300 (= 1 sec)
- The SET RETRANSMIT command controls the length of the interval before TCP/IP for VSE retransmits unacknowledged data packets.
- The value provided by SET RETRANSMIT is used as the starting point for each new connection.

#### Weitere Hinweise finden Sie im Anhang

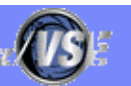

| IBM System z9 and zSeri | es |
|-------------------------|----|
|-------------------------|----|

|       |   | _ |   |  |
|-------|---|---|---|--|
| <br>_ |   | _ |   |  |
| _     | _ | _ | - |  |
|       |   |   |   |  |
|       |   |   | - |  |
|       |   |   | - |  |
|       |   |   |   |  |

### **TCP/IP for VSE/ESA: "Schlechte Performance"?**

- > Ursachenforschung:
  - Console/Listing-Meldungen beachten
  - Statistik (query stats) überprüfen:
    - Miss Routed IP ?
    - Checksum-errors?
    - ....

11

Ziehen von IP-Traces (nur damit ist eine genaue Analyse möglich!)

#### Das geht auch im TCP/IP for VSE !

- IP-Trace-Tool f
  ür VSE ist kostenfrei 
  über VSE-Homepage verf
  ügbar
  - http://www-03.ibm.com/servers/eserver/zseries/zvse/downloads/tools.html

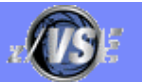

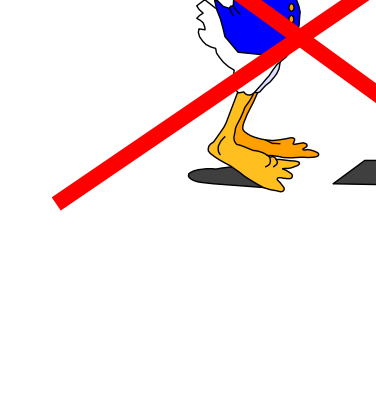

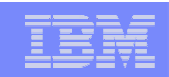

### **IP Trace Tool für TCP/IP for VSE**

> Läuft auf allen Java-Plattformen mit JRE 1.4.0 oder höher

> Konvertiert den CSI TCP/IP Trace-Output in Capture-Format

- Lesbar mit Packet Analyzer
  - Ethereal Viewer (Open Source)
  - Packetyzer (Open Source)
- > Vorgehensweise:

12

 Trace im TCP/IP for VSE ziehen mit DEFINE TRACE,ID=xxxx,IPADRR= target Problem reproduzieren DUMP TRACES SEGMENT New DELETE TRACE, ID=xxxx

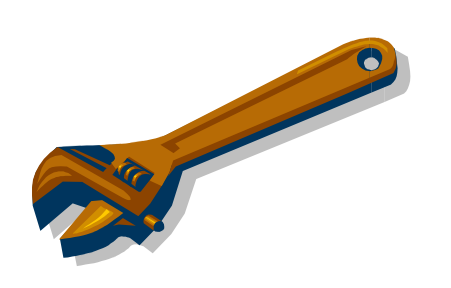

- TCP/IP-Listing im ASCII-Format auf Windows-System herunterladen
- IPTRACE Tool starten und z.B. mit Ethereal Trace Viewer ansehen (s. nächste Seite)

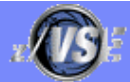

| = | _ | - | -   | - |   |
|---|---|---|-----|---|---|
| _ | - | - |     | _ | 2 |
|   |   |   |     |   |   |
| _ | _ | _ | - 1 |   | 1 |
|   |   |   |     |   |   |

| 🕝 TRACEVSE.TEXT.cap - Ethereal                                 |                                                                                                    |                                                                                                    |                                                                                                    |                                                                                             |                                                                                                    |  |  |
|----------------------------------------------------------------|----------------------------------------------------------------------------------------------------|----------------------------------------------------------------------------------------------------|----------------------------------------------------------------------------------------------------|---------------------------------------------------------------------------------------------|----------------------------------------------------------------------------------------------------|--|--|
| File Edit Capture Display Tools Help                           |                                                                                                    |                                                                                                    |                                                                                                    |                                                                                             |                                                                                                    |  |  |
| No. 🗸                                                          | Time                                                                                                    | Source                                                                                                    | Destination                                                                                                    | Protocol                                                                                    | Info 2                                                                                                    |  |  |
| 48                                                             | 26.042382<br>26.052086                                                                                                    | 192.168.1.34<br>192.168.1.32                                                                                                    | 192.168.1.32<br>192.168.1.34                                                                                                    | TCP<br>TCP                                                                                  | 20 > 1028 [SYN] Seq=53:<br>1028 > 20 [SYN, ACK] Se                                                                                                    |  |  |
| 51                                                             | 26.053443                                                                                                    | 192.168.1.34                                                                                                    | 192.168.1.32                                                                                                    | TCP                                                                                         | 20 > 1028 [ACK] Seq=53:<br>20 > 1028 [ACK] Seq=53:                                                                                                    |  |  |
| 52<br>53<br>54<br>55<br>56<br>57<br>58<br>59<br>60<br>61<br>62 | 26.079721<br>26.079722<br>26.079945<br>26.079948<br>26.093056<br>26.093058<br>26.093268<br>26.093272<br>26.105987<br>26.105989<br>26.106197 | 192.168.1.32<br>192.168.1.32<br>192.168.1.34<br>192.168.1.34<br>192.168.1.32<br>192.168.1.32<br>192.168.1.34<br>192.168.1.34<br>192.168.1.32<br>192.168.1.32<br>192.168.1.32<br>192.168.1.34                                                                                                    | 192.168.1.34<br>192.168.1.34<br>192.168.1.32<br>192.168.1.32<br>192.168.1.34<br>192.168.1.34<br>192.168.1.32<br>192.168.1.32<br>192.168.1.34<br>192.168.1.34<br>192.168.1.34<br>192.168.1.32 | FTP-DATA<br>TCP<br>TCP<br>FTP-DATA<br>FTP-DATA<br>TCP<br>TCP<br>FTP-DATA<br>FTP-DATA<br>TCP | FTP Data: 4056 bytes<br>20 > 1028 [ACK] Seq=535<br>20 > 1028 [ACK] Seq=535<br>FTP Data: 4056 bytes<br>20 > 1028 [ACK] Seq=535<br>20 > 1028 [ACK] Seq=535<br>20 > 1028 [ACK] Seq=535<br>FTP Data: 4056 bytes<br>FTP Data: 4056 bytes<br>20 > 1028 [ACK] Seq=535<br>FTP Data: 4056 bytes<br>20 > 1028 [ACK] Seq=535 |  |  |
|                                                                |                                                                                                    |                                                                                                    |                                                                                                    |                                                                                             | N                                                                                                    |  |  |
| ⊞ Fra<br>⊞ Raw<br>⊞ Int<br>⊞ Tra<br>⊞ FTP                      | me 52 (411<br>/ packet da<br>ernet Prot<br>.nsmission<br>/ Data                                                                             | L2 on wire, 4112 capt<br>ata<br>cocol, Src Addr: 192.<br>Control Protocol, Sr                                                                                                    | ured)<br>168.1.32 (192.168.1.32)<br>c Port: 1028 (1028), Ds                                                                                                    | , Dst Add<br>t Port: 2                                                                      | r: 192.168.1.34 (192.168<br>0 (20), seq: 625381125,                                                                                                    |  |  |
| <u>م</u>                                                       |                                                                                                    |                                                                                                    |                                                                                                    |                                                                                             |                                                                                                    |  |  |
| 0000<br>0010<br>0020<br>0030<br>0040                           | 45 00 10<br>c0 a8 01<br>50 10 20<br>c4 f5 f2<br>40 40 40                                                                                    | 00       65       2e       00       00       3c       0         22       04       04       00       14       25       4         00       cc       31       00       00       61       6         f4       f0       f3       40       40       40       4         40       40       40       40       40       4       4 | 6 86 37 c0 a8 01 20 E<br>6 8f 05 00 51 ba 3e .<br>1 40 d1 d6 c2 40 e4 F<br>0 40 40 40 40 40 40 .<br>0 40 40 40 40 40 6                                                                       | :e <<br>%<br>@@ @<br>@@ @                                                                   | 7<br>FQ.><br>a@@.<br>@@@@@@@@<br>@@@@@@@@                                                                                                    |  |  |
| Filter:                                                        |                                                                                                    |                                                                                                    | ✓ Reset Apply F                                                                                                    | ile: TRACEV                                                                                 | SE.TEXT.cap                                                                                                    |  |  |

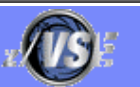

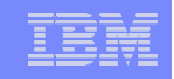

### Wann ist eine zusätzliche TCP/IP-Partition sinnvoll?

#### TCP/IP ist auch ein 'Zubringer' für CICS-Anwendungen

➔ Priorität der TCP/IP-Partition muss

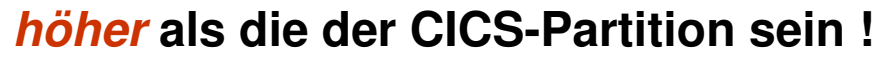

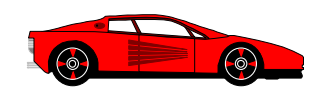

14

#### > Aufteilung in mehrere TCP/IP-Partitionen

- Gründe: Performance und/oder Speicherbedarf
- Zu beachten:
  - eigener Netzwerk-Anschluss mit separater IP Adresse
  - eigene Settings
  - Priorität der "Zubringer"-Partition höher als für CICS
  - Priorität der "Nicht-Zubringer"-Partition niedriger als für CICS

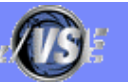

|   |   | - |                       |   |
|---|---|---|-----------------------|---|
| _ | - | _ |                       | - |
|   |   |   | and the second second |   |
| _ | - | - |                       | - |
| _ | _ | _ |                       |   |
| _ |   |   |                       |   |

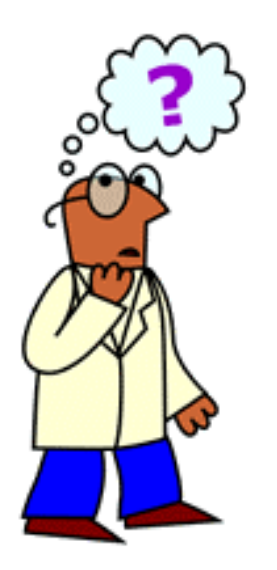

15

### Haben Sie noch Fragen?

# Danke für Ihre Aufmerksamkeit !

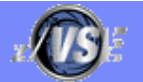

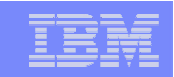

# **ANHANG**

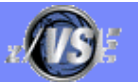

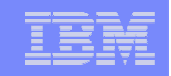

#### TCP/IP Partition Größe

- Mind. 30-40 MB empfehlenswert
  - Tipp: Mit "großem" Wert anfangen und mit GETVIS Befehl beobachten
- abhängig von den Anzahl der Daemons (nicht mehr als nötig definieren!)
  - z.B. 1 FTPD benötigt zur Zeit (TCP/IP 1.5 D) ca 300 KB 24-Bit Getvis und 400 KB 31-Bit Getvis Storage
  - Tipp: Mit QUERY STATS oder mit den TCP/IP Shutdown Statistics die Anzahl der MAXIMUM ACTIVE Daemons überprüfen

#### SET WINDOWS = num (Inbound-traffic)

- num= 1500 65535, Default: 8192 (sollte mind. angegeben werden)
- The SET WINDOW command controls the amount of data that can be received from a remote host before it must wait for an acknowledgment.

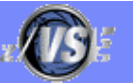

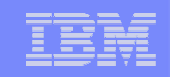

Gateway = OFF (falls nicht gebraucht)

#### SET CONNECT\_QUEUE = { ON | OFF } (Inbound-Traffic)

 ON erlaubt nicht nur 1, sondern bis zu 10 gleichzeitige Connection-Requests bei Inbound-Traffic. (z.B. Telnet-Aufbau)

#### SET CLOSE\_DEPTH = { nn | <u>10</u>}, (Inbound-Traffic)

- z.B. oft Abbrüche beim File Transfer von großen Dateien via FTP
   ->Wert erhöhen, z.B. auf 30.
  - IPN630W Setting this value high, can allow networking and cpu Comes allways if larger than default, but in cases of stall connections set it on 30.

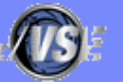

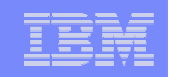

#### SET CHECKSUM= HA setzen!

- SET CHECKSum = {<u>SOftware</u>|HArdware|OFf}
  - SOftware The checksums of incoming datagrams are computed and validated using an internal software algorithm. This is the default.
  - OFf The checksums of incoming datagrams are ignored. The checksums of outgoing datagrams continue to be computed using the last-specified technique, hardware or software.
  - HArdware The checksums of incoming and outgoing datagrams are computed and validated using the hardware CHECKSUM instruction.

The CHECKSUM instruction is available on machines such as the P/390,the Multiprise 2000, the Multiprise 3000, 9672 **AND zSeries, System z9 (Verarbeitung vom interen Service-Prozessor)** 

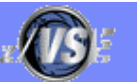

| _ | _ |   |   | _ |
|---|---|---|---|---|
|   | - | - |   | _ |
|   |   |   |   |   |
| _ | _ |   |   |   |
|   | _ |   | _ | _ |

### **FTP Performance Aspekte**

#### EXEC FTPBATCH statt EXEC FTP benutzen

- Für lokale FTP Jobs
- Evtl. FTPBATCH.L anlegen
- Nachteil:
  - Geringer Overhead durch Datentransfer zwischen TCP/IP und FTPBATCH Partition
- Vorteile:

20

• FILE I/O findet in der FTPBATCH Partition statt

Entlastung der TCP/IP Partition

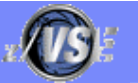

|       | -   | _ | _   |
|-------|-----|---|-----|
| <br>- | _   | _ |     |
|       |     |   |     |
|       |     |   | 1.1 |
| _     | _   |   |     |
|       |     |   | _   |
| <br>- | _   | _ | _   |
|       | 100 |   |     |

### **FTP Performance Aspekte**

#### FTPBATCH kann auch benutzt werden, um einen FTP Daemon (außerhalb der TCP/IP Partition) zu definieren

- Statt DEFINE FTPD in der TCP/IP Partition
  - ✓ Nur noch Netzwerk I/O in der TCP/IP Partition
- Aktivierung: // EXEC FTPBATCH,SIZE=FTPBATCH,PARM='FTPDPORT=2121'
- Beenden: MSG Fx,DATA=SHUTDOWN

21

- Benutzung des FTPBATCH Daemons über den FTPDPORT, z.B. // EXEC FTP OPEN local-IP 2121
- FTPBATCH Daemon kann auch benutzt werden, um Daten in einen VSE Dataspace zu speichern und von dort weiter zu bearbeiten
  - Beispiel siehe nächsten zwei Seite

(Auf-Splitten einer "1-record" ASCII file in VSAM ESDS 128-byte Records)

#### > Nähere Beschreibung: TCPIP for VSE User Guide

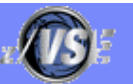

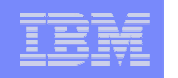

### Anhang: Benutzung eines FTPBATCH Daemons (Teil 1 von 2)

Start-Job für FTPBATCH Daemon:

| * \$\$ JOB JNM=FTPBSRVR,CLASS=8,DISP=D                |
|-------------------------------------------------------|
| // JOB FTPBSRVR                                       |
| // OPTION LOG, PARTDUMP                               |
| // OPTION NOSYSDMP                                    |
| // EXEC FTPBATCH, SIZE=FTPBATCH, PARM='FTPDPORT=2121' |
| DEFINE DSPACE RAW RAWDSPAC 1M                         |
| /*                                                    |
| /&                                                    |
| * \$\$ EOJ                                            |
|                                                       |

#### Job um ASCII File vom PC zu holen und in 128-byte Records zu speichern:

| * \$\$ JOB JNM=FTPVSAM,CLASS=4,DISP=D,PRI=3    |
|------------------------------------------------|
| // JOB FTPVSAM                                 |
| // EXEC IDCAMS, SIZE=AUTO                      |
| DELETE DATA128 CLUSTER PURGE                   |
| CATALOG (VSESP.USER.CATALOG)                   |
| DEFINE CLUSTER ( NAME (DATA128)                |
| REC (500 250) SHR (2)                          |
| RECORDSIZE (0128 0128)                         |
| то (99366)                                     |
| VOLUME (SYSWK1)                                |
| REUSE SPEED NONINDEXED)                        |
| DATA (NAME (DATA128.D))                        |
| CATALOG (VSESP.USER.CATALOG)                   |
| /*                                             |
| // DLBL VSAMFIL, 'DATA128',, VSAM, CAT=VSESPUC |
|                                                |
| Dagmar Kruse – dkruse@de.ibm.com - ©           |

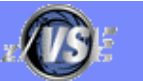

|   |   | - |   |   |
|---|---|---|---|---|
|   |   | _ |   |   |
| _ | - | - |   |   |
|   |   |   |   |   |
|   |   |   |   |   |
| _ | _ | _ | _ |   |
|   |   | _ |   |   |
| _ |   |   |   | _ |

### Anhang: Benutzung eines FTPBATCH Daemons (Teil 2 von 2)

| // EXEC FTPBATCH, SIZE=FTPBATCH                       | * TURN OFF UNIX MODE                                            |
|-------------------------------------------------------|-----------------------------------------------------------------|
| LOPEN Local-IP 2121                                   | LCD \                                                           |
| LUSER Local-User                                      |                                                                 |
| LPASS Local-Password                                  |                                                                 |
| OPEN Remote-IP                                        | ASCII                                                           |
| USER Remote-User                                      | * Tell the FTPBSRVR to send it as a binary stream (no cr/lf)    |
| PASS Remote-Password                                  |                                                                 |
| CD TESTDATA                                           |                                                                 |
| * Now receive the foreign ascii character data into a | STRU R                                                          |
| * without any ascii to ebcdic translation.            | GET %RAWDSPAC,DSPACE,RAW,FB,128,128<br>%VSAMFIL,ESDS,FB,128,128 |
| BIN                                                   | CLOSE                                                           |
| GET DATA512 %RAWDSPAC,DSPACE,RAW                      | LCLOSE                                                          |
| CLOSE                                                 |                                                                 |
| LCLOSE                                                | <u>2011</u>                                                     |
| *                                                     | /*                                                              |
| TIMEWAIT 3                                            | /&                                                              |
| *                                                     | * \$\$ EOJ                                                      |
| LOPEN                                                 |                                                                 |
| LUSER Local-User                                      |                                                                 |
| LPASS Local-Password                                  |                                                                 |
| OPEN Local-IP 2121                                    |                                                                 |
| USER Local-User                                       |                                                                 |

PASS Local-Password

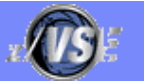

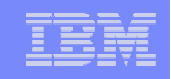

## Anhang: TCP/IP- ,QUERY'- Befehle

Einige ,QUERY'-Befehle, die im TCP/IP 1.5.D verfügbar sind: •Die Ausgabe erfolgt auf der Konsole wenn nicht explizit , ,SYSLST ' angegeben wird

| Befehl                        | Bedeutung                                                                   | Doku |
|-------------------------------|-----------------------------------------------------------------------------|------|
| Query versions                | Aktuelle Version und Service-Stand                                          | a)   |
| QUERY SET                     | Auflistung aller Settings                                                   | a)   |
| QUERY STATistics              | Sehr ausführliche Statistik über IP-Adressen, Daemon, etc. SYSLST sinnvoll! | a)   |
| QUERY EMAIL                   | Auflistung der EMAIL Settings                                               | b)   |
| QUERY IPSTATS                 | Statistik über alle IP-Adressen, SYSLST sinnvoll! NEU!                      | d)   |
| QUERY CONNECTIONS, IP=ipaddr. | Statistik über Verbindungen zu einer IP-Adresse SYSLST sinnvoll!            | a)   |
| QUERY DIAGNOSE                | Aktuelle Settings von ,SET DIAGNOSE                                         | c)   |
| QUERY FRAGMENT                | Statistik über Fragmentierung NEU!                                          | d)   |

Dokumentation:

24

TCPIP for VSE 1.5 Operator Commands

In APAR-Beschreibungen von 1.4.B (PQ45314)

In APAR-Beschreibungen von 1.5.A (PQ69574)

In APAR-Beschreibungen von 1.5.D (PQ79563)

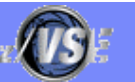

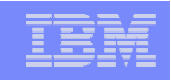

## Anhang: ,SET DIAGNOSE'- Befehle

Einige ,SET DIAGNOSE'-Befehle, die im TCP/IP 1.5.D verfügbar sind:

- Die Diagnose Informationen werden auf die Konsole geschrieben!
- Mehrere Operanden sind möglich

| SET DIAGNOSE=                  | Bedeutung                                                                                  | Doku  |  |
|--------------------------------|--------------------------------------------------------------------------------------------|-------|--|
| OFF                            | Schaltet alle DIAGNOSE Operationen aus.                                                    | a)    |  |
| - operand                      | Schaltet nur diesen DIAGNOSE Operanden aus, z.B SET DIAGNOSE=-AFTP.                        |       |  |
| AUTO                           | Alle EVENT-Prozesse (automatic FTP, LPR, EMAIL) werde aufgelistet                          | c)    |  |
| AFTP                           | Listet alle ,automatic FTP'-Prozesse auf. DEFAULT- und SCRIPT-Settings werden angezeigt.   | a),c) |  |
|                                | SEHR HILFREICH!                                                                            |       |  |
| ALPR                           | Listet alle ,automatic LPR'-Prozesse auf. DEFAULT- und SCRIPT-Settings werden angezeigt.   | c)    |  |
|                                | SEHR HILFREICH!                                                                            |       |  |
| AEMAIL                         | Listet alle ,automatic EMAIL'-Prozesse auf. DEFAULT- und SCRIPT-Settings werden angezeigt. | c)    |  |
|                                | SEHR HILFREICH!                                                                            |       |  |
| EMAIL                          | Listet alle EMAIL–Prozesse auf. DEFAULT- und SCRIPT-Settings werden angezeigt.             | b)    |  |
|                                | SEHR HILFREICH!                                                                            |       |  |
| PERFORM                        | Performance-Statistik nach jeder beendete Verbindungen. Umfangreich!                       | a)    |  |
| Dokumentation:<br>TCPIP for VS | E 1.5 Operator Commands b) In APAR-Beschreibungen von 1.4.B (PQ45314)                      |       |  |

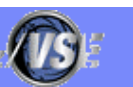